## Настройка родительского контроля в приложении «24 часа ТВ»

## На приставке Eltex NV-501:

В основном окне приложения «24 часа ТВ» нажмите на пульте навигационную клавишу влево:

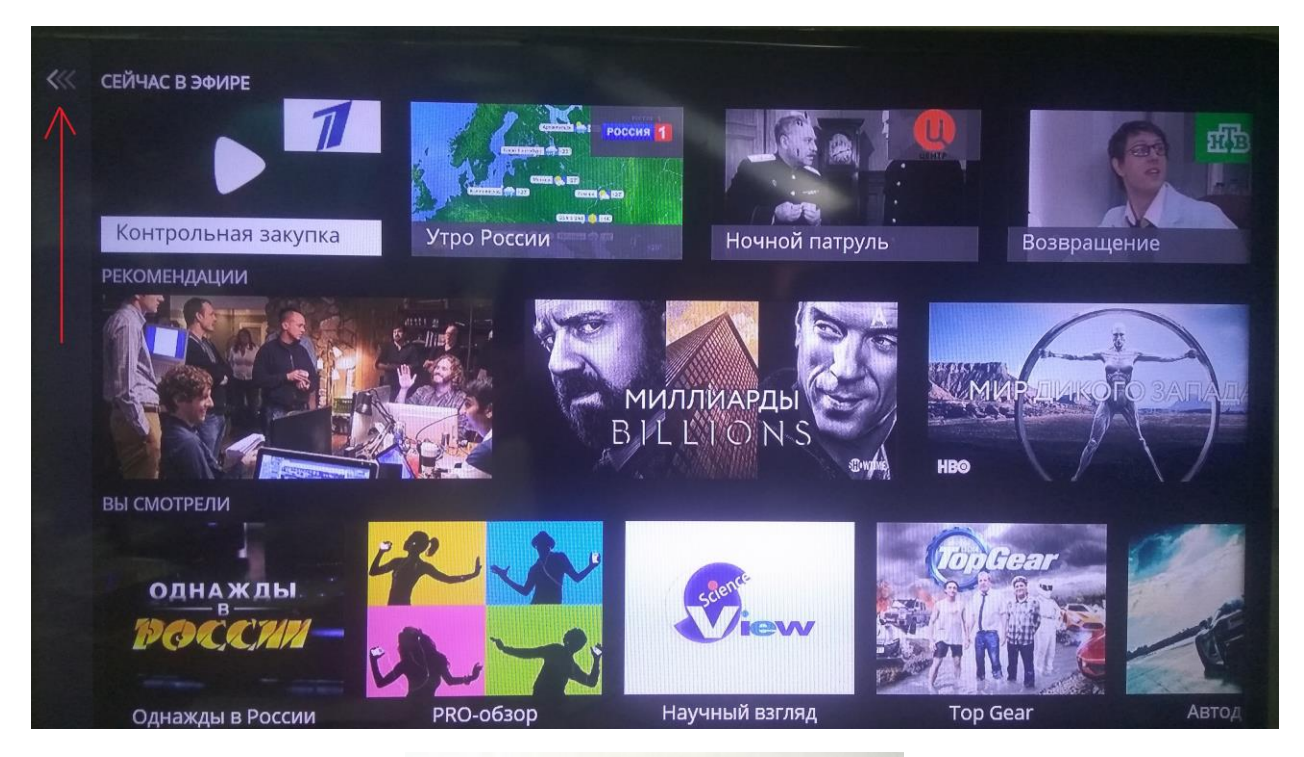

OK 1 CH 0 3 2 DEL 0 F AELTEX

Откроется меню вашего профиля, откройте настройки:

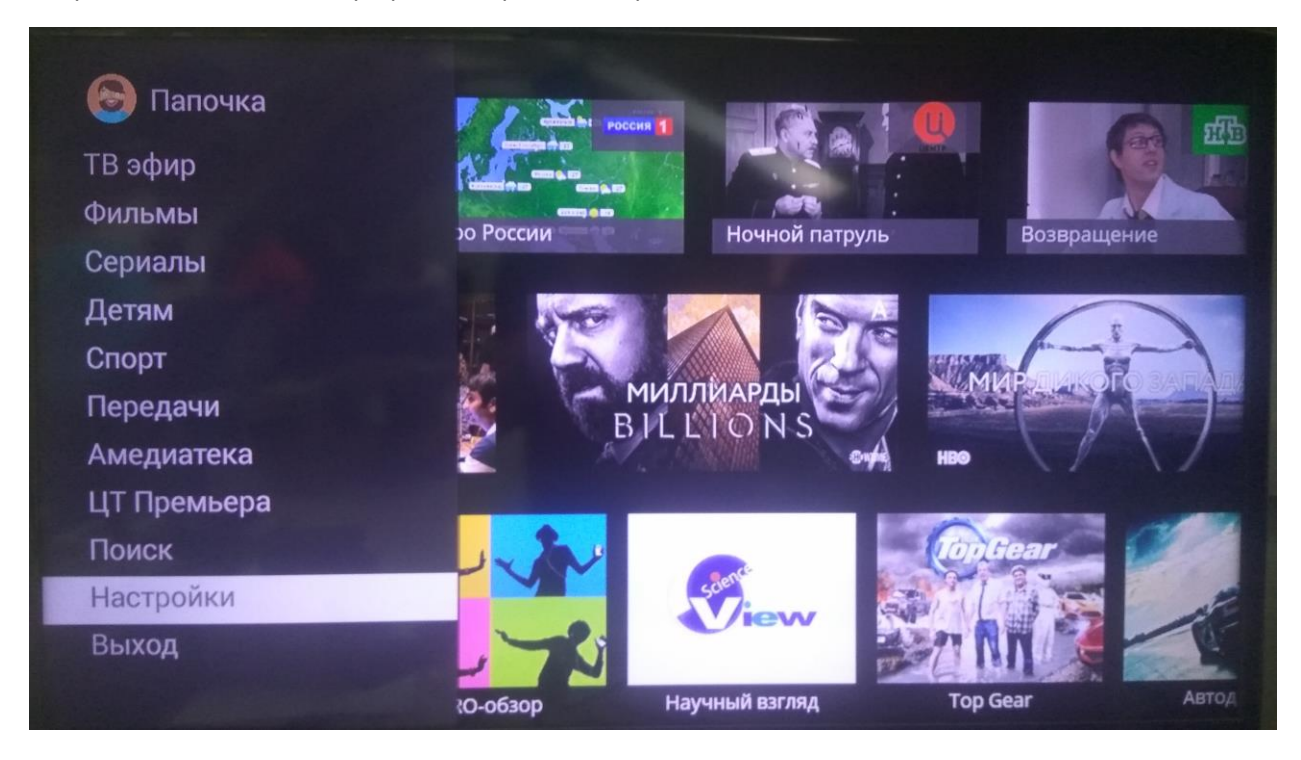

Далее, перейдите в основные настройки и зайдите в родительский контроль:

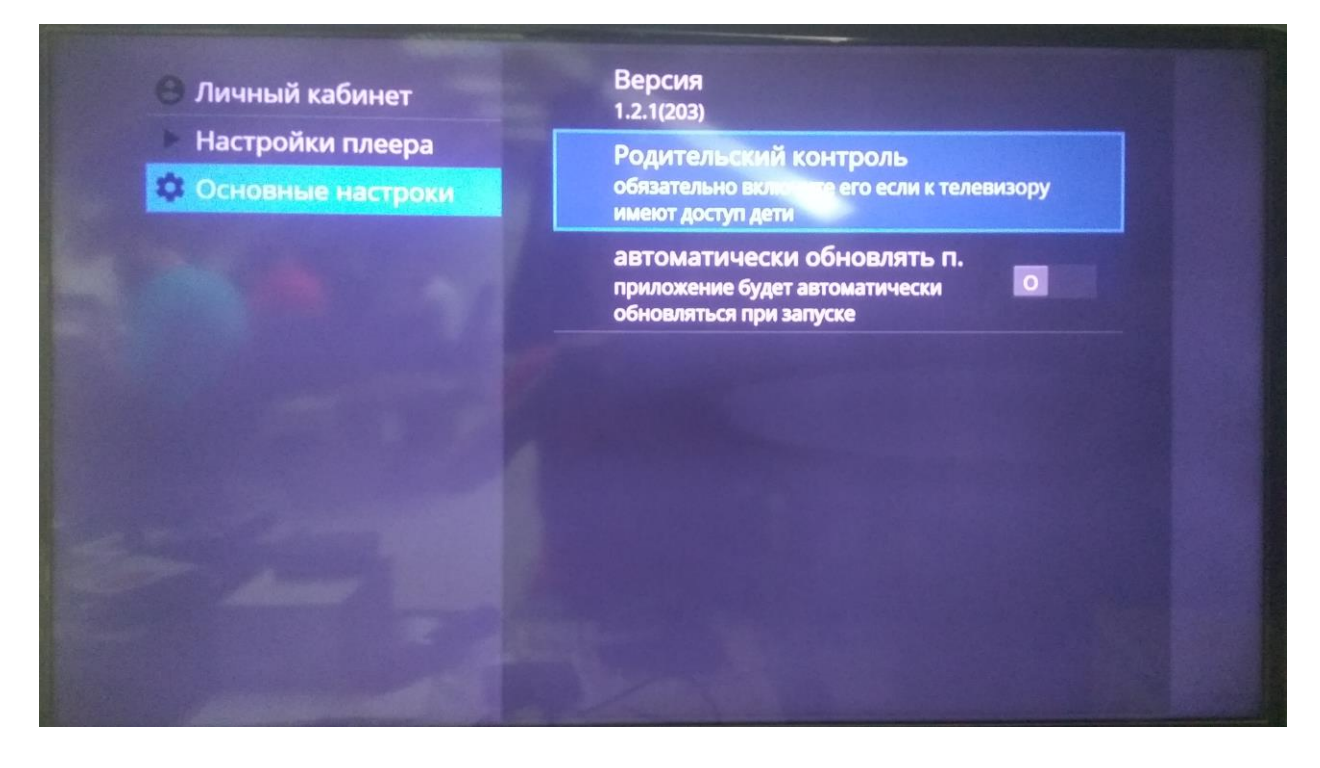

Сама функция включается соответствующим ползунком, пароль на доступ можно задать ниже. Дефолтный пароль на приставке NV-501 - "1111", вы можете указать свой пароль.

|      | Родител<br>паро<br>1111 | њский к<br>ль досту | онтроль<br>/па к взр | оослому | Роді<br>обяза<br>телен<br>контент | ительск<br>ательно в<br>зизору им<br><b>у</b> | ИЙ КОНТ<br>ключите е<br>еют дости | роль<br>го если к<br>п дети |   |   |           |
|------|-------------------------|---------------------|----------------------|---------|-----------------------------------|-----------------------------------------------|-----------------------------------|-----------------------------|---|---|-----------|
|      | Отмена                  |                     |                      |         | OK                                |                                               |                                   |                             |   |   |           |
| Ň    | 2<br>Ц                  | з<br>У              | K <sup>4</sup>       | 5       | 6                                 | 7                                             | 8                                 | 9                           | 0 | X | Example 1 |
| ф    | ы                       | B                   | a                    | п       | р                                 | 0                                             | Л                                 | А                           | ж | 8 | Далее     |
| ¢    | R                       | ч                   | G                    | М       | И                                 | т                                             | ь                                 | 6                           | ю | ! | ?         |
| ?123 | 퐈                       | /                   | 63                   |         |                                   | Русски                                        | й                                 |                             | , |   | e         |

На этом настройка закончена, далее при запуске вашего профиля будет требовать заданный вами пароль.

## На смарт-тв SAMSUNG:

В приложении «24 часа ТВ» в верхней части экрана нажмите «настройки»:

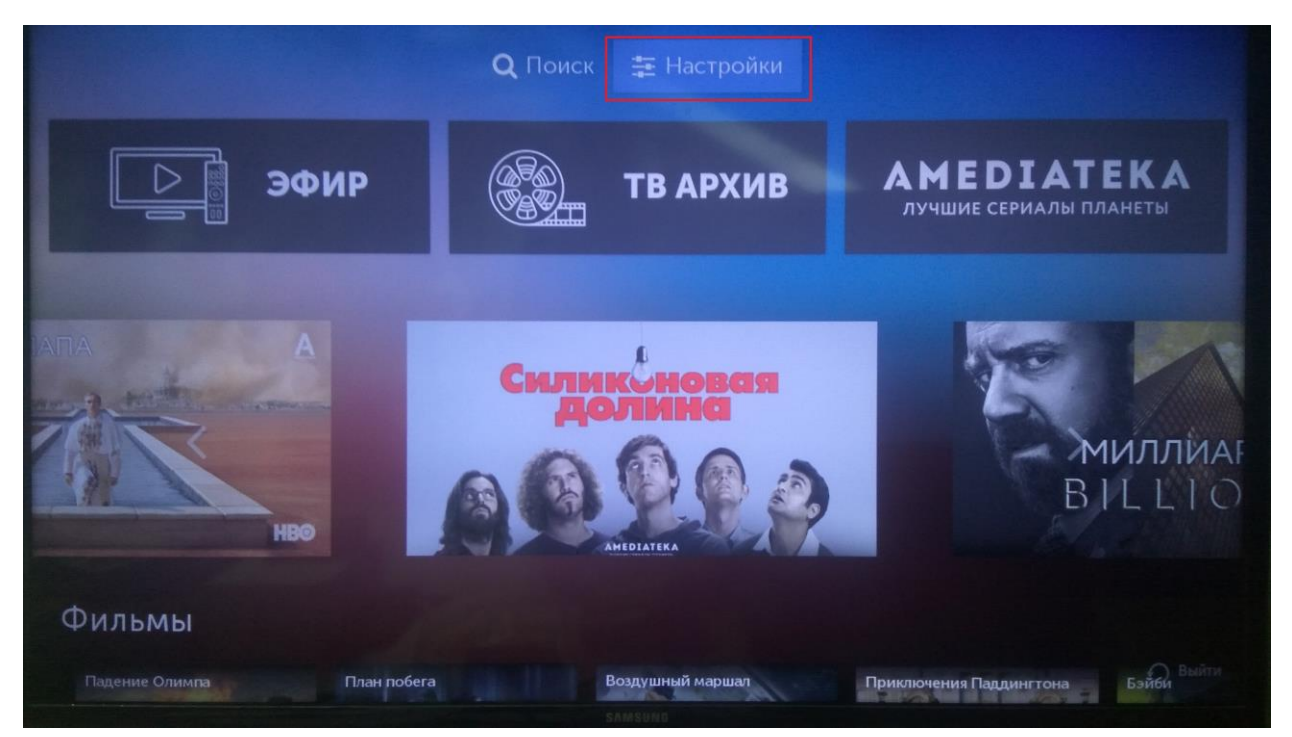

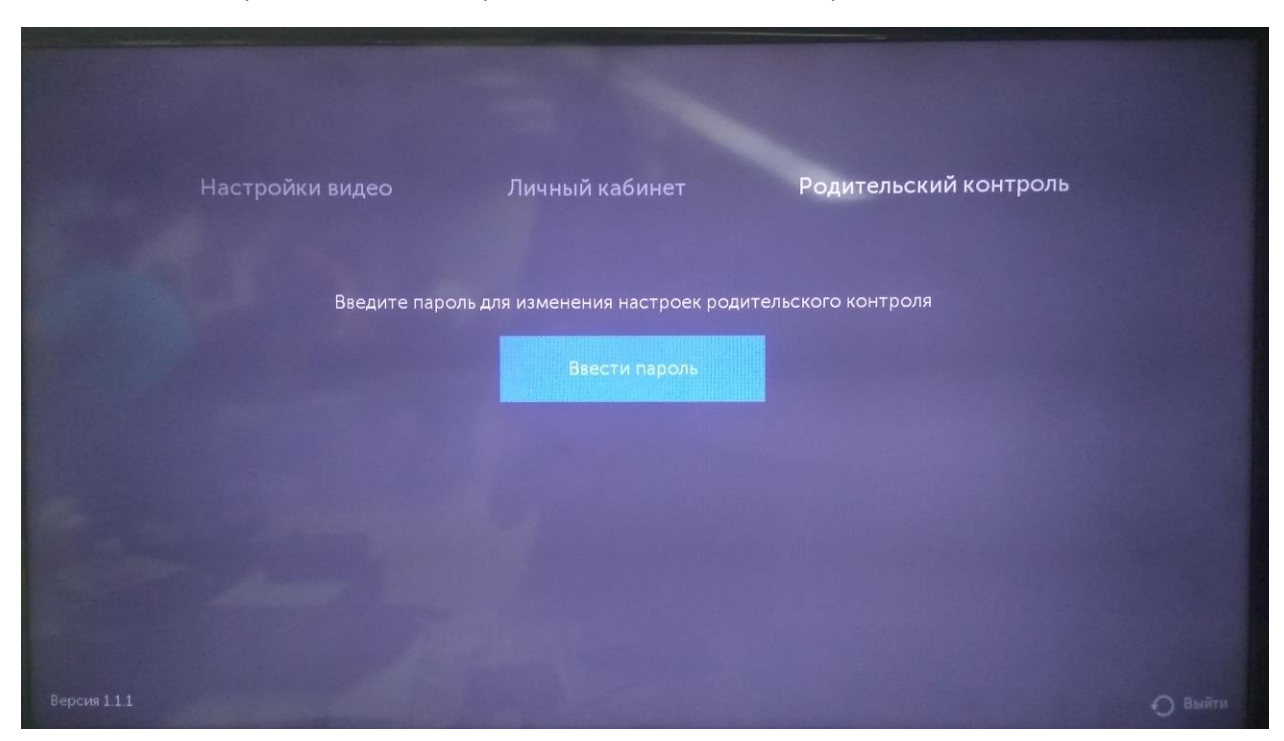

Зайдите в меню «родительский контроль», и нажмите ввести пароль:

Дефолтный пароль в смарт-тв SAMSUNG – "0000", вы можете указать свой пароль.

| Настройки видео | Вв   | едите пар | оль   | тельский контроль |  |
|-----------------|------|-----------|-------|-------------------|--|
| Введитє         | 0    | 0         | 0     | онтроля           |  |
|                 | 1    | 2         | 3     |                   |  |
|                 | 4    | 5         | 6     |                   |  |
|                 | 7    | 8         | 9     |                   |  |
|                 | 0    | 💌 УДАЛИТЬ |       |                   |  |
|                 | Наза | д         | Далее |                   |  |
|                 |      |           |       |                   |  |
| Версия 111      |      |           |       |                   |  |

На этом настройка закончена, далее при запуске вашего профиля будет требовать заданный вами пароль.